## QUICK GUIDE NON FACE TO FACE (NFTF) PLATFORM COD DASHBOARD

1) Open web browser. Key in URL <u>https://nftf.muamalat.com.my/login</u>. Then, press enter.

- ✓ Key in "Username" / "Email" and "Password"
  - Username = ID Staff
- ✓ Then, click "Sign In "button
- ✓ If forgot password, click button "Forgotten It' and will get email notification to reset the password.

| Sign into your account |
|------------------------|
| Username/Email:        |
| Password:              |
| Forgot Password?       |
| SIGN IN                |

## 2) To change password :

|                                                |              |                | NORIZZATI                                                              | SYAMIMI ZAINAL ABIDIN 💄 |
|------------------------------------------------|--------------|----------------|------------------------------------------------------------------------|-------------------------|
| Non Face To Face Consumer Financing Acceptance |              |                | <ul> <li>Profile</li> <li>Settings</li> <li>Change Password</li> </ul> |                         |
| Show 10 v entries                              |              |                | Search:                                                                | ➡ Logout                |
| # Name                                         | MyKad Number | Application ID | Status                                                                 | Action                  |

2) After login, screen dashboard will display as below :

✓ Click "View" button status "Pending COD" to process.

| ihow 10 🗸 entries |                       |              | Search:        |             |        |
|-------------------|-----------------------|--------------|----------------|-------------|--------|
| #                 | Name                  | MyKad Number | Application ID | Status      | Action |
| 1                 | ABDUL RAHIM BIN AZMAN | 690616086481 | 507764         | Pending COD | View   |

## 3) Then, "Non Face To Face Acceptance" screen will be displayed.

- ✓
- ✓
- Download all the document from CFE Verify all the documents & checklist Click " Approve" to proceed for disbursement ✓

| Vor | Face To Face Consumer Financing Acceptance                                                                                  |          |
|-----|----------------------------------------------------------------------------------------------------|----------|
| Var | ne: ABDUL RAHIM BIN AZMAN                                                                                                   |          |
| ۸ył | Kad Number: 690616086481                                                                                                    |          |
| Apr | blication ID: 507764                                                                                                    |          |
| how | 10 • entries Search:                                                                                                    |          |
| #   | Description                                                                                                    | Status   |
| 1.  | To confirm that customer has read the NON FTF PDPA notice.                                                                  | Verified |
|     | Please refer to Non FTF PDPA Notice                                                                                         |          |
| 2.  | Email to Customer:                                                                                                    | Verified |
|     | a. Secure email sending (zipped & encrypted) for Letter Offer.                                                              |          |
|     | b. 1st email - Send with attached docs (zipped & encrypted with password) together with NON FTF PDPA notice to<br>customer. |          |
|     | c. 2nd email - Send password.                                                                                               |          |
| 3.  | Video call / phone customer to brief on LO / T&Cs /PDS / other documents related to financing and;                          | Uploade  |
|     | Upload screen Capture of Witness certified original sighted documents as customer showing the original documents.           |          |

|    | Document : PF2A5flyers-ENG1.pdf                                                                                                    |         |
|----|----------------------------------------------------------------------------------------------------|---------|
| 6. | NON FACE-TO-FACE Acceptance Attestation:                                                                                                    | Verifie |
|    | I hereby confirmed that there is no non-compliance event occurred in my non face-to face (FTF) process for the day and                                             |         |
|    | further confirmed on the following:                                                                                                    |         |
|    | <ol> <li>The non-FTF process conducted is according to the approved procedures and standards and all relevant requirements<br/>have been complied with.</li> </ol> |         |
|    | 2. The documents have been sighted as true copies during the video call/conference.                                                                                |         |
|    | 3. Customer has given consent to capture his/her picture during the video call/conference.                                                                         |         |
|    | 4. CFE has duly explained to the customer on the letter of offer(LO), terms and conditions and any required explanation before executing the LO.                   |         |
|    | 5. CFE has conducted due diligence via CCRIS/CTOS/RAMCI to verify the customer.                                                                                    |         |
| 7. | Extra Document :                                                                                                    |         |
|    | provinue Provinue                                                                                                    | 1 N     |

4) If click "Reject" button, the screen will display as below:

- To key-in the rejection reason in remarks column Then, click "Submit" √ √

| Ion Face To Face Creation |           |
|---------------------------|-----------|
| Rejected By COD : Remarks |           |
| image not clear           |           |
|                           |           |
|                           |           |
|                           |           |
| Submit                    | <i>li</i> |